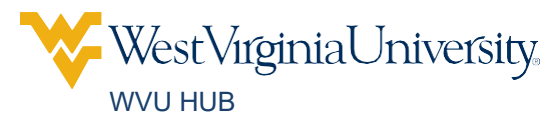

## **GRADUATE FINANCIAL AID CHECKLIST**

## **The Financial Aid Process:**

Submit your Free Application for Student Aid (FAFSA) at <u>studentaid.gov</u>

Log in to portal.wvu.edu to view any unsatisfied requirements

- After you receive your aid offer, log in to <u>portal.wvu.edu</u> to review and accept or decline your aid by clicking on the Financial Aid Information button. Find out how to accept or decline your aid at <u>financialaid.wvu.edu</u>.
- ☐ If you accept a Direct Subsidized and/or Unsubsidized Loan for the first time, you must complete BOTH requirements below at <u>studentaid.gov</u>
  - Entrance Counseling
  - Loan Agreement (MPN for a Subsidized/Unsubsidized Loan)

Maintain required enrollment

Direct Federal Loans require at least half-time enrollment for disbursement. Some grant programs require full-time enrollment. Federal loans will be cancelled or reduced based on not meeting enrollment requirements by the last day to add or drop a course. Add/drop dates can be found at <u>registrar.wvu.edu</u>.

## **Other Available Funding Options:**

| Apply for a Graduate PLUS Loan by completing the following requirements after<br>logging into studentaid.gov with your FSA ID                                                             |
|----------------------------------------------------------------------------------------------------|
| Complete the Graduate PLUS Application process                                                                                                    |
| If approved and a first time Graduate PLUS Loan borrower, you must complete Entrance Counseling and the Loan Agreement (PLUS MPN for Graduate/Professional students)                      |
| Pursue a credit-based private loan to help fund your educational expenses                                                                                                    |
| Our ELM Select private loan search engine is a tool to help you find the best loan for you You can also find a list of state agencies that offer private loans to their residents. Access |

ELM Select at financialaid.wvu.edu/loans/private.

| Apply for external scholarships and/or contact your college about departmental scholarships                                                                                                    |
|----------------------------------------------------------------------------------------------------|
| Pursue part-time student employment at <u>careerservices.wvu.edu</u>                                                                                                    |
| Sign up for the payment plan to make monthly payments toward your bill                                                                                                    |
| payment-plan.                                                                                                    |
| Sign up for direct deposit if you are receiving a refund because your financial aid and payments are more than your institutional charges                                                                                                    |
| Sign up at <u>studentaccounts.wvu.edu/refunds</u> . Otherwise, you will receive a paper check to the local mailing address listed on your account.                                                                                                    |
| Research graduate tuition waiver options with the <u>Office of Graduate Education</u><br>and Life                                                                                                    |
| If you are receiving a tuition waiver that is not reflected on your account, check with<br>the department providing the waiver to ensure it has been submitted. The Office of<br>Graduate Education and Life normally provides email updates throughout the<br>process. |
| Need someone to contact us on your behalf?                                                                                                    |
| If you need someone to contact the University on your behalf for information about your account, you must give them proxy access. Instructions can be found at <u>parent-guest.portal.wvu.edu/detailed-instructions.</u>                                                |
|                                                                                                    |

## Notes: